OpenRTM-aist C++インストーラのアップグレード動作確認 1.1.0-RELEASE版がインストールされている環境へ1.1.1-RELEASE版を インストールしてアップグレードできる動作を確認できた。 (参考までに: PythonとJavaの各1.1.0-RELEASE版はアップグレードできない) 2015/01/06の作業報告より 確認結果:以下の順に操作(vc10 32bit環境でのテスト) 1)1.1.0版をインストール 2)1.1.1版をインストール 2)1.1.1版をインストール 古いバージョンを削除してからインストールしている。 途中で確認メッセージ等は出ない。
3)続けて1.1.1版をインストール インストーラのメニューは、Change,Repair,Removeの3択になる テストはキャンセルで終了させた。 この後、次の確認のために1.1.1版をアンインストール。
4)新規で1.1.1版をインストール 問題なし。 問題なし。 この動作実現のために設定したこと ちょうどTortoiseSVNをアップグレードしたばかりだったので、手元にあったバージョン違いの msiファイルをwxsに展開して中身を調べる。 TortoiseSVN-1.8.8.25755-x64-svn-1.8.10.msi TortoiseSVN-1.8.10.26129-x64-svn-1.8.11.msi msiファイルをwxsに展開する処理は、darkを使う (c:¥Program Files (x86)¥WiX Toolset v3.8¥bin¥dark.exe) バッチスクリプトにしておくと使いやすい. ----- dark.bat @echo off set WiX\_BIN\_DIR="c:\Program Files (x86)\WiX Toolset v3.8\bin\" set name=%~n1 echo %1 echo %name% %WiX BIN DIR%dark.exe %1 %name%.wxs 使い方は、引数として展開したいmsiファイル名を指定する。 > dark.bat aaa.msi こうすると、aaa.wxs ファイルが出力される。 この2つのmsiは、Product GUIDを変更し、UpgradeCode GUIDを同一を使用 している。また、MajorUpgradeタグを使っている。 これを参考にし、msi作成時のOpenRTM.wxsへ下記コードを追加する。 ----- OpenRTM.wxs を追加 Comparison of the second second se </Upgrade> </Product> </Wix> MajorUpgrade タグ \*AllowDowngrades:デフォルトは"no"なのだが、"no"にすると DowngradeErrorMessageを定義する必要がある。UpgradeVersionタグで 対象バージョンを限定するので、ひとまずここは"yes"にしておく。 (TortoiseSVNをまねる) ・"afterInstallValidate"はScheduleのデフォルト値。 removes the installed product entirely before installing the upgrade product. UpgradeVersion タグ 「IncludeMinimum="yes" は Minimumで指定されたバージョンより低いか 等しいバージョンを探す ・OnlyDetect="yes"は検出するが削除はしない このように設定してアップグレード動作を実現できたが、実現できなかった時の設定も 失敗例として記録に残す。 失敗例1 ・ProductタグのUpgradeCode GUIDだけを同一とし、Product GUIDは 変更したら新旧バージョンが共存してしまった ・メジャー・アップグレードと判断されたようだ ・確かに、メジャー・アップグレードの条件のVersion属性とPackage GUIDを変更する ことも満たしていた 失敗例2 ・パージョンが変わるマイナー・アップグレードなので、Product GUIDと UpgradeCode GUIDを同一、Version属性とPackage GUIDを変更した。 Versionは1.1.0と1.1.1、Package GUIDは\*指定で自動取得するので異なる。

動作結果:以下のメッセージダイアログが表示され処理が止まる。以前の バージョンを手動で削除しない限りアップグレードできない。 メッセージ:

メッセージ: 別のバージョンの製品が既にインストールされています。 このバージョンのインストールを続行できません。 既にインストールされているバージョンの製品を構成、または削除する には、コントロールパネルの[プログラムの追加と削除]アイコンを使用 します。